# SCIENTIFIC DATA

## **Uploading to Figshare**

Towards the end of the submission process you will reach the Dataset Deposition stage. If you have not already uploaded your data to a repository you can upload to figshare through our integrated upload function.

#### DO NOT UPLOAD SENSITIVE HUMAN DATA TO figshare

See our recent editorial regarding our approach to sensitive data: <u>https://www.nature.com/articles/sdata2018253</u> Please contact <u>scientificdata@nature.com</u> for queries relating to sensitive human datasets.

#### Dataset Deposition tab

• Select "No" to be given the option of uploading your dataset to figshare. Select "figshare" and click "Next".

|                                                 | ne au                   | thor instructions                     | reviewer instruc     | tions 🕐 help       | tips 🛛 logout       | journal      |
|-------------------------------------------------|-------------------------|---------------------------------------|----------------------|--------------------|---------------------|--------------|
| 3DATA-14-00107                                  |                         |                                       |                      |                    |                     |              |
| You can con                                     | plete the               | tabs in any order.                    |                      |                    |                     |              |
| <ul> <li>You will hav<br/>"Approve M</li> </ul> | e the opp<br>anuscript" | ortunity to make c<br>tab.            | changes to your subr | mission until you  | click the APPRO     | /E button or |
|                                                 | and of the              |                                       |                      |                    |                     |              |
| Manuscript Inform                               | ation                   | Files   Validate                      | e   Submit           |                    |                     |              |
| Unland                                          | Decker                  | Cit.                                  | Ei-                  | ci.                | Detect              | Detect       |
| Files                                           | Files                   | Type                                  | Description          | Order              | Deposition          | Upload       |
| 0                                               |                         | © Yes  No Sample text.                | <b>←</b>             |                    |                     |              |
|                                                 |                         | Would you like to<br>fig <b>share</b> | o upload your datase | et(s) to one of th | e following repo    | sitories?    |
|                                                 |                         | Have you already                      | y uploaded ANY of yo | our primary data   | files to a publicly | accessible ، |
|                                                 |                         | repository? *                         |                      |                    |                     |              |

**N.B** If you have uploaded <u>any</u> of your primary data to a repository, please select "Yes" to Question 3, and follow the instructions provided before continuing to upload to figshare.

| Have you already u                                                                                                | ploaded ANY of you<br>I details for dataset<br>cering these, please          | r primary data files to<br>ts uploaded to publich<br>e hit 'Save & Continue | a publicly access<br>y accessible repos<br>of to upload your o | ible repository? *<br>sitories on this tab. When<br>data to a private space |
|----------------------------------------------------------------------------------------------------|------------------------------------------------------------------------------|-----------------------------------------------------------------------------|----------------------------------------------------------------|-----------------------------------------------------------------------------|
| Repository<br>Name *                                                                                              | Title *                                                                      | Accession<br>Number *                                                       | Url *                                                          | Password                                                                    |
| Additional Data Files<br>Were the data colle<br>those described in t<br>research, or the <u>MIR</u><br>© Yes © No | cted and reported<br>the <u>EQUATOR Netw</u><br><u>BBI Portal</u> for biosci | according to any spec<br>ork for health-related<br>ence research? *         | ific community rep<br>research, the <u>AR</u>                  | porting standards, such as<br>RIVE quidelines for animal                    |

## Figshare upload

• Upload File

Choose the files you wish to upload to figshare and click "Save and Continue".

| FigShare Upload * | Upload 📴         | Replace 📝                                                                                                    | File                                                                                                    | File                                                                                                    | File                                                                                   | Dataset    | Dataset 📴 |
|-------------------|------------------|----------------------------------------------------------------------------------------------------|----------------------------------------------------------------------------------------------------|----------------------------------------------------------------------------------------------------|----------------------------------------------------------------------------------------|------------|-----------|
|                   | Files            | Files                                                                                                    | Type 📝                                                                                                    | Description                                                                                                    | Order 📝                                                                                | Deposition | Upload    |
|                   | igShare Upload * | i) Upload<br>These files will<br>By default, all a<br>for each data fi<br>preparation of a<br>Accessing this I<br>space in figsha<br>Book1.xlsx<br>Choose file(s) to | File ii) File<br>be stored privately on fi<br>authors associated with<br>le, although the names<br>a file should be remover<br>tab multiple times will e<br>re that will be accessibl<br>upload | Description<br>agshare by default.<br>the submission will be l<br>of authors who did not<br>d for that file.<br>mable you to upload mu<br>le by editors and review<br>uploaded | isted as potential author<br>contribute to the<br>litiple files to the private<br>ers. | rs         | figshare  |

#### • File Description tab

Add a descriptive title, authors, tags, categories and a description of your files to make them discoverable. This tab is mandatory and the system will highlight any incomplete sections red.

| section 1. Manuscript Information               | and assign them to eac | categories that you entered in<br>th file. |                     |
|-------------------------------------------------|------------------------|--------------------------------------------|---------------------|
| Book1.xlsx 🕲                                    |                        | *                                          | complete collapse – |
| Dataset 💌                                       | *Title                 | Descriptive title for dataset              |                     |
|                                                 | *Authors               | × Dr Author                                |                     |
| .xlsx                                           | *Tags                  | × Tag example                              |                     |
|                                                 | *Categories            | Biochemistry                               | v                   |
| Uploaded: 11.11.2014 @ 12:20<br>File size: 9 KB | *Description           | Description for Dataset.                   |                     |
| Replace                                         |                        |                                            |                     |
|                                                 |                        |                                            |                     |
|                                                 |                        |                                            |                     |
|                                                 |                        | B / <u>U</u> ≣ ≣ ≣ ≣                       |                     |
| Back Save and Continue                          |                        |                                            |                     |

• After you have added the descriptions for each file, click "Save and Continue". The system will mark the file as complete.

| Book1.xlsx 🔇 | ✓ complete   collapse – |
|--------------|-------------------------|
|              |                         |

- Once you have finished uploading, click "Next" to complete the figshare upload process.
- You will then be taken to the manuscript summary tab and asked to review the contents of your submission. The link to your figshare fileset will be located at the bottom of the page.
- The link will take you straight to your fileset where you can view and download your files.

| fig <b>share</b>        | <b>manuscript</b> trackir | ng <b>system</b> | l       |                      |           |
|-------------------------|---------------------------|------------------|---------|----------------------|-----------|
| Data files from: figsha | re upload                 |                  |         |                      |           |
| 1. Book1.xlsx           |                           |                  | DATASET | 11/11/14<br>12:20:45 | view file |
|                         |                           |                  |         |                      |           |

• This link will be given to the referees during peer-review. The fileset will be given a DOI and will be made public once the paper is published

### Resubmitting your manuscript with data at figshare

Any data uploaded to figshare through our integrated submission system will remain unpublished but accessible to the corresponding author for further rounds of revisions.

On resubmission of your manuscript, access the Dataset Deposition tab as before

• To access your previously uploaded dataset at figshare, select "No", then "figshare" and click "Next".

| npg manusci                                                                       | <b>ript</b> tracking <b>sy</b>                                                                                                    | stem                                                                                                    | Scientifi                                                                                                    | IC DATA                                             |
|-----------------------------------------------------------------------------------|----------------------------------------------------------------------------------------------------|----------------------------------------------------------------------------------------------------|----------------------------------------------------------------------------------------------------|-----------------------------------------------------|
| tracking system home                                                              | author instructions                                                                                                    | reviewer instructions                                                                                       | 🕐 help 🛛 tips 🗵 logout                                                                                                    | journal home                                        |
| SDATA-14-00107A                                                                   |                                                                                                    |                                                                                                    |                                                                                                    |                                                     |
| You can complete     You will have the     "Approve Manuse Manuscript Information | e the tabs in any order.<br>opportunity to make cl<br>cript" tab.<br>  <mark>Files</mark>   Validate                                                                                                    | hanges to your submissio                                                                                    | on until you click the APPRO                                                                                                    | VE button on the                                    |
| Upload 📴 Re<br>Files File                                                         | place 📝 🛛 File 📝                                                                                                    | File File C                                                                                                 | File Dataset Deposition                                                                                                    | Dataset 📝<br>Upload                                 |
| Dataset Depositio                                                                 | <ul> <li>have you already repository? *</li> <li>Yes <ul> <li>No Sample text.</li> <li>Would you like to</li> <li>figshare</li> <li>Have you already repository? *</li> <li>Yes <ul> <li>No Please click 'Save figshare</li> </ul> </li> </ul></li></ul> | uploaded ALL of your pr<br>upload your dataset(s) t<br>uploaded ANY of your pr<br>& Continue' to upload you | imary data files to a publicly<br>to one of the following repo<br>rimary data files to a publicly<br>our data to a private space | y accessible<br>sitories?<br>y accessible<br>within |
| (Back) Save and Ex                                                                | it Next                                                                                                    |                                                                                                    |                                                                                                    |                                                     |

## Amending data

- To upload additional data files, select "a) Upload File"
- To amend the collection details, select "b) Collection Description"
- To amend individual file details, select "c) File Description"

| Upload<br>Files    | Replace 📝<br>Files                                                                                                    | File<br>Type                                                                                                    | File<br>Description                                                                                                    | File<br>Order                                                                               | Dataset Deposition                                    | Dataset<br>Upload |
|--------------------|----------------------------------------------------------------------------------------------------|----------------------------------------------------------------------------------------------------|----------------------------------------------------------------------------------------------------|---------------------------------------------------------------------------------------------|-------------------------------------------------------|-------------------|
| igShare Upload *   |                                                                                                    |                                                                                                    |                                                                                                    |                                                                                             |                                                       |                   |
|                    | a) Up                                                                                                    | oload File                                                                                                    | b) Collection Descripti                                                                                                    | on                                                                                          | c) File Description                                   |                   |
|                    | These files<br>By default,<br>for each da<br>preparation<br>Accessing t<br>space in fig<br>100GB of d<br>Additional of<br>Choose fil | will be stored priva<br>all authors associa<br>ta file, although th<br>of a file should be<br>inis tab multiple tin<br>share that will be<br>ata storage is cove<br>tharges may apply<br>e(s) to upload | stely on figshare by default.<br>ted with the submission will<br>e names of authors who did<br>removed for that file.<br>nees will enable you to upload<br>accessible by editors and rev<br>red as part of the standard a<br>for larger datasets. <u>Read mor</u> | be listed as pot<br>not contribute to<br>multiple files to<br>iewers.<br>triticle processin | ential authors<br>o the<br>p the private<br>g charge. | Cfigshare         |
| ck Save and Exit N | ext                                                                                                    |                                                                                                    |                                                                                                    |                                                                                             |                                                       |                   |

- Once you have finished uploading and amending your data, click "Next" to complete the process.
- As before, you will be taken to the manuscript summary tab and asked to review the contents of your submission. The link to your figshare fileset will be located at the bottom of the page.
- The link will take you straight to your fileset where you can view and download your files. This link will also be given to the referees during peer-review.
- The fileset will be given a DOI and will be made public once the paper is published.

Please do not hesitate to contact us at <u>scientificdata@nature.com</u> if you have any queries.